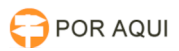

## PjeOffice instalação

## 14/05/2024 04:42:17

## Imprimir artigo da FAQ

|                                                                                                    |                                                      |                     | Imprin                   | hir artigo da FAQ |
|----------------------------------------------------------------------------------------------------|------------------------------------------------------|---------------------|--------------------------|-------------------|
| Categoria:                                                                                                    | STIC::Sistemas Jurídicos::PJe::Acesso                | Votos:              | 1                        |                   |
| Estado:                                                                                                    | público (todos)                                      | Resultado:          | 100.00 %                 |                   |
| Idioma:                                                                                                    | pt_BR                                                | Última atualização: | Qui 05 Jan 07:05:35 2023 |                   |
|                                                                                                    |                                                      |                     |                          |                   |
| Palavras-chave                                                                                                    |                                                      |                     |                          |                   |
| PjeOffice, PJE,Token A3                                                                                                    |                                                      |                     |                          |                   |
|                                                                                                    |                                                      |                     |                          |                   |
| Sintoma (público)                                                                                                    |                                                      |                     |                          |                   |
| Com a nova versão do PJE<br>via Token A3                                                                                                    | e necessário está com o novo assinador para o acesso |                     |                          |                   |
| Problema (público)                                                                                                    |                                                      |                     |                          |                   |
| Solução (público)                                                                                                    |                                                      |                     |                          |                   |
| Link do PjeOffice [1]https://www.pje.jus.br/wiki/index.php/PJeOffice<br>Escolha a versão do sistema operacional<br>Agora clique em avançar até finalizar a instalação do aplicativo.                                                                                                    |                                                      |                     |                          |                   |
| Caso o aviso, basta clicar em "Avançar"                                                                                                    |                                                      |                     |                          |                   |
| Caso deseje que o programa seja inicializado marque a caixa "Executar<br>PjeOffice".                                                                                                    |                                                      |                     |                          |                   |
| Na área de trabalho vai es                                                                                                    | stá o ícone do programa basta clicar para acessar    |                     |                          |                   |
| Configuração do PJeOffice                                                                                                    |                                                      |                     |                          |                   |
| Modo simples (somente w                                                                                                    | indows)                                              |                     |                          |                   |
| Passo 1: Entre no PJe normalmente, na tela de autenticação clique no botão<br>"Acessar com certificado digital"<br>Passo 2: Como o aplicativo será utilizado pela primeira vez o próprio irá<br>exibir uma janela pergutando qual certificado utilizar, entretanto esta janela<br>somente irá aparecer para sistemas operacionais Windows e quando existir algum<br>certificado na MsCAPI, caso contrário será exibida a tela de Configuração<br>Avançada. |                                                      |                     |                          |                   |
| Passo 3: Selecione o certi                                                                                                    | ficado desejado e depois clique em "Concluir".       |                     |                          |                   |
| Para o uso do PJE e com o<br>versão do Safenet 10.                                                                                                    | modelo Safenet e necessário o driver do token até a  |                     |                          |                   |
| Para verificar a versão do                                                                                                    | driver no Windows:                                   |                     |                          |                   |
| Na barra de tarefa sobre o<br>"Sobre"                                                                                                    | o icone do Safenet com o botão direito clique em     |                     |                          |                   |
| Ele irar mostrar a versão                                                                                                    |                                                      |                     |                          |                   |
| [1] https://www.pje.jus.br/                                                                                                    | /wiki/index.php/PJeOffice                            |                     |                          |                   |
|                                                                                                    |                                                      |                     |                          |                   |